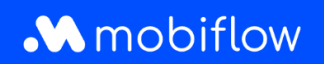

## Comment ajouter un utilisateur à un compte sur la plateforme Mobiflow ?

1. Connectez-vous à la plateforme Mobiflow <u>https://my.mobiflow.be/</u> avec votre adresse email et votre mot de passe et sélectionnez « Administration » > « Utilisateurs ».

| .\  | Mobiflow                     |
|-----|------------------------------|
| *** | Administration ^             |
|     | Détails du compte            |
|     | Préférences                  |
|     | Utilisateurs                 |
|     | Tags                         |
|     | Utilisateurs externes        |
|     | Invitations aux utilisateurs |
| Ŵ   | Finances 🗸                   |

2. Cliquez sur « Créer un utilisateur ».

| perçu général                  |          |                       |      | + Créer un utilisateur                |
|--------------------------------|----------|-----------------------|------|---------------------------------------|
| Q. Rechercher des utilisateurs |          |                       |      | 0 selectionné 🛛 👻 Filtrer 🌒 Actions - |
| Nom I                          | Statut I | Dernière modification | Tags |                                       |

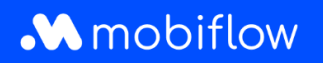

3. Complétez tous les détails demandés et, sous la rubrique des droits d'accès, sélectionnez *Comptable* et éventuellement aussi *Responsable financier*, puis cliquez sur « Save ».

| Droits d'accès |                                                                                                    |
|----------------|----------------------------------------------------------------------------------------------------|
|                | $\Box$ Administrateur de compte $$                                                                                                    |
|                | Comptable A                                                                                                    |
|                | Responsable financier                                                                                                    |
|                | <ul> <li>Peut voir les utilisateurs et les données financières des utilisateurs.</li> <li>Peut voir les budgets et les activités.</li> </ul> |
|                | $\Box$ Gestionnaire de flotte $$                                                                                                    |
|                | □ Responsable RH ∨                                                                                                    |
|                | $\square$ Gestionnaire des bornes $ \!\!\!\!\!\!\!\!\!\!\!\!\!\!\!\!\!\!\!\!\!\!\!\!\!\!\!\!\!\!\!\!\!\!\!$                                  |
|                | □ Opérateur des bornes ∨                                                                                                    |
|                | ☐ Responsable de la tarification ∨                                                                                                    |
|                | □ Gestionnaire de la liste blanche ∨                                                                                                    |
|                | 🗆 Accès CPO 🗸                                                                                                    |
|                | □ Accès MSP ∨                                                                                                    |
| Sauvegarder    |                                                                                                    |

Mobiflow Sassevaartstraat 46/204 9000 Gent +32 (0)9 296 45 45 info@mobiflow.be www.mobiflow.be BE0648.837.849 BE 23 0017 8027 9291 BIC: GEBABEBB